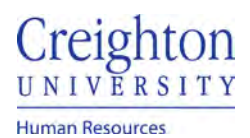

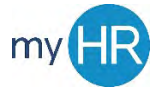

#### Absence Reporting in myHR

Absence process for full day(s) request, less than a full day, and multiple assignments.

1. Select the 'Time and Absence' Icon

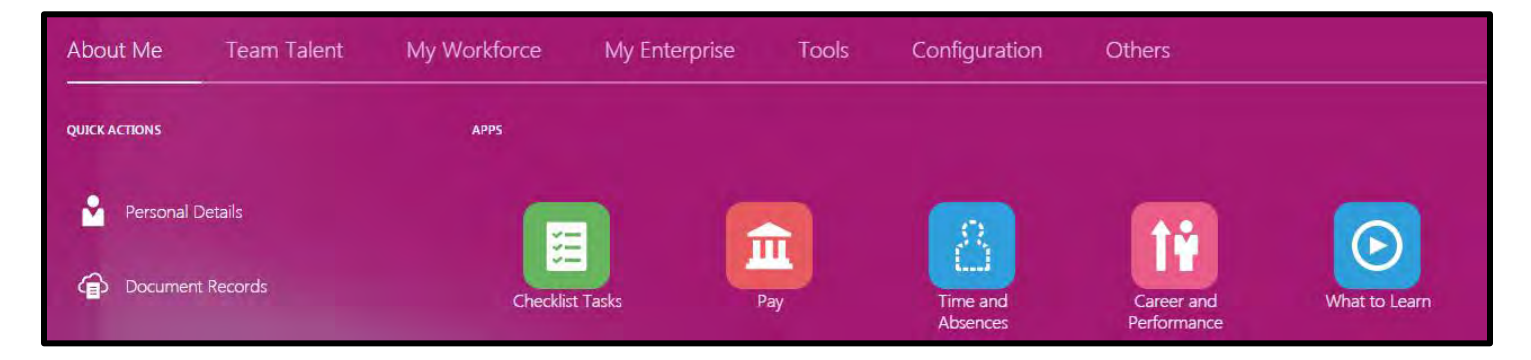

2. Select 'Add Absence' tile

| Jubal Harshaw                  |                                            |                                                              |                                                       |  |  |
|--------------------------------|--------------------------------------------|--------------------------------------------------------------|-------------------------------------------------------|--|--|
| Existing Time Cards            | Add Absence                                | Absence Balance                                              | Existing Absences                                     |  |  |
| Access all of your time cards. | Request an absence and submit for approval | Review current plan balances and absences taken or requested | View, change or withdraw existing<br>absence requests |  |  |

- **Bi-weekly employees** use 'Existing Time Cards' to create new timecards and report time for the current pay period, and to view previous timecards
- 3. Use the dropdown menu to select absence 'type'.

| Add Absence<br>JH Jubal Harshaw |                                                   | Save and Close | Submit | Cancel |
|---------------------------------|---------------------------------------------------|----------------|--------|--------|
| *Туре                           | Select a value                                    |                |        |        |
| Legisla                         | Select à value Bereavement Excused Jury Dufy Sick |                |        |        |
| Additio                         | Vacation<br>Volunteer Hours                       |                |        |        |

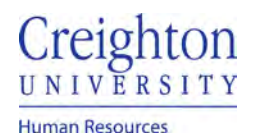

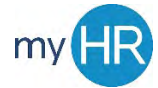

4. If you have multiple assignments, select your primary assignment number under the 'Business Title' dropdown.

| *Туре           | Vacation       |            |          |         | 4  |
|-----------------|----------------|------------|----------|---------|----|
| *Business Title | Select a value |            |          |         | -6 |
|                 | Business Title | Start Date | End Date | Status  |    |
|                 | Director       | 1/4/21     |          | Current |    |
| /hen            | Instructor.    | 1/11/21    |          | Current |    |

#### 5. Enter absence duration.

| *Туре           | Vacation   |                                     | ×                           |                                     |
|-----------------|------------|-------------------------------------|-----------------------------|-------------------------------------|
| *Business Title | Director   |                                     | ×.                          |                                     |
|                 |            |                                     |                             | Absence Type Balance <b>O</b> Hours |
| When            |            |                                     |                             | Edit Entries                        |
| *Start Date and | l Duration | Enter a date on or after<br>1/4/21. | Absence Duration<br>8 Hours |                                     |
| *End Date and   | Duration   |                                     |                             |                                     |
| 1/13/21         | Ĩê         |                                     |                             |                                     |
|                 |            |                                     |                             | Projected Balance Calculate         |

- Use the calendar to select the 'start date and duration'.
- The end date will default to the 'end date and duration'.

| When               |         |         |                  | Edit Entries |
|--------------------|---------|---------|------------------|--------------|
| *Start Date and Du | iration |         | Absence Duration |              |
| 12/4/20            | to.     | 8 Hours | 8 Hours          |              |
| *End Date and Dur  | ation   |         |                  |              |
| 12/4/20            | 100     |         |                  |              |

• For multiple day absence, change the 'end date and duration'.

# Creighton

Human Resources

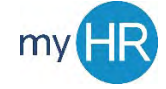

#### Page 3 of 4

| hen                  |      |         |                  | Edit Entries                |
|----------------------|------|---------|------------------|-----------------------------|
| *Start Date and Dura | tion |         | Absence Duration |                             |
| 12/18/20             | 10   | 8 Hours | 24 Hours         |                             |
| *End Date and Durati | ion  |         |                  |                             |
| 12/22/20             | Č.   | 8 Hours |                  |                             |
|                      |      |         |                  | Projected Balance Calculate |

#### 6. Click 'Submit' to request the absence.

|    | Add Absence   | Save and Close | Submit | Cancel |
|----|---------------|----------------|--------|--------|
| JH | Jubal Harshaw |                |        |        |

## ABSENCES LESS THAN A FULL DAY.

- 1. Follow steps 1 5 from above.
- 2. Once the start and end dates are entered you will click the 'Edit Entries' button.

| hen                   |       |         |                  | Edit Entries              |
|-----------------------|-------|---------|------------------|---------------------------|
| *Start Date and Durat | tion  |         | Absence Duration |                           |
| 12/18/20              | tio - | 8 Hours | 24 Hours         |                           |
| *End Date and Durati  | ion   |         |                  |                           |
| 12/22/20              | 10    | 8 Hours |                  |                           |
|                       |       |         |                  | Projected Balance Calcula |

3. click the 'edit' (pencil) icon next to the absence to change the absence duration. You must click the pencil lcon to update the hours.

| When                   | + Add |
|------------------------|-------|
| Duration in Hours      |       |
| 12/18/20<br>Director   | 8 🖊   |
| 12/21/20<br>Director   | 8 /   |
| 12/22/20<br>Director   | 8 /   |
| Total Absence Duration | 24    |

3. Change the hours to reflect the correct total and click 'OK'.

February 2021

# Creighton

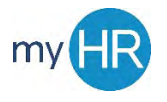

### Page 4 of 4

Human Resources

e

| ration in Hours        |       |                               |        |                  |
|------------------------|-------|-------------------------------|--------|------------------|
|                        |       |                               |        | _                |
|                        |       |                               | Delete | K <u>C</u> ancel |
| *Date                  |       | Absence Duration              |        |                  |
| 12/18/20               | tio - | 4 Hours                       |        |                  |
| Business Title         |       | Scheduled duration is 8 hours |        |                  |
| Director               | *     |                               |        |                  |
| 12/21/20               |       |                               |        | 8 /              |
| Director               |       |                               |        | 0                |
| 12/22/20               |       |                               |        | 8 /              |
| Director               |       |                               |        |                  |
| Total Absence Duration |       |                               |        | 20               |

#### 4. Click 'Submit'.